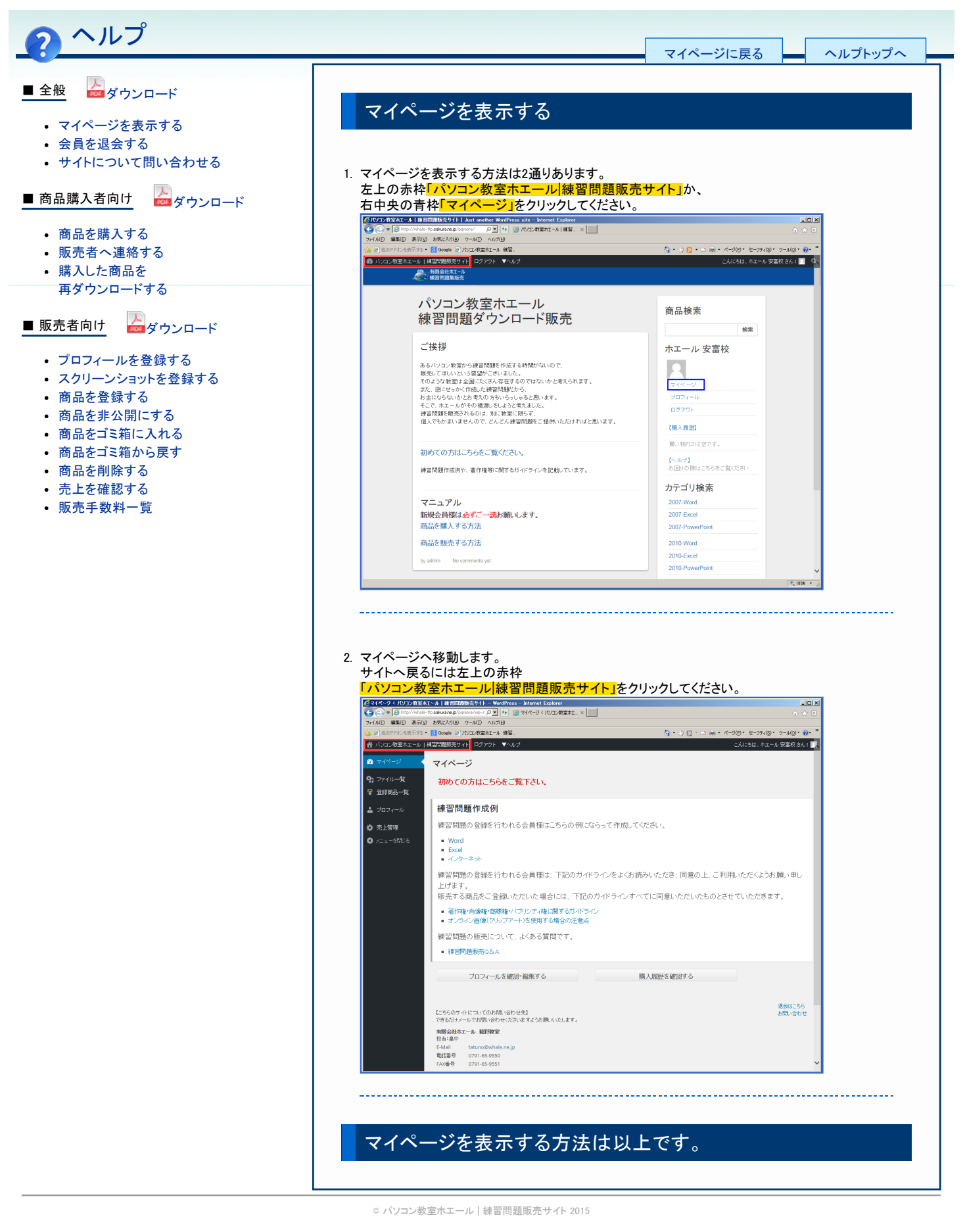

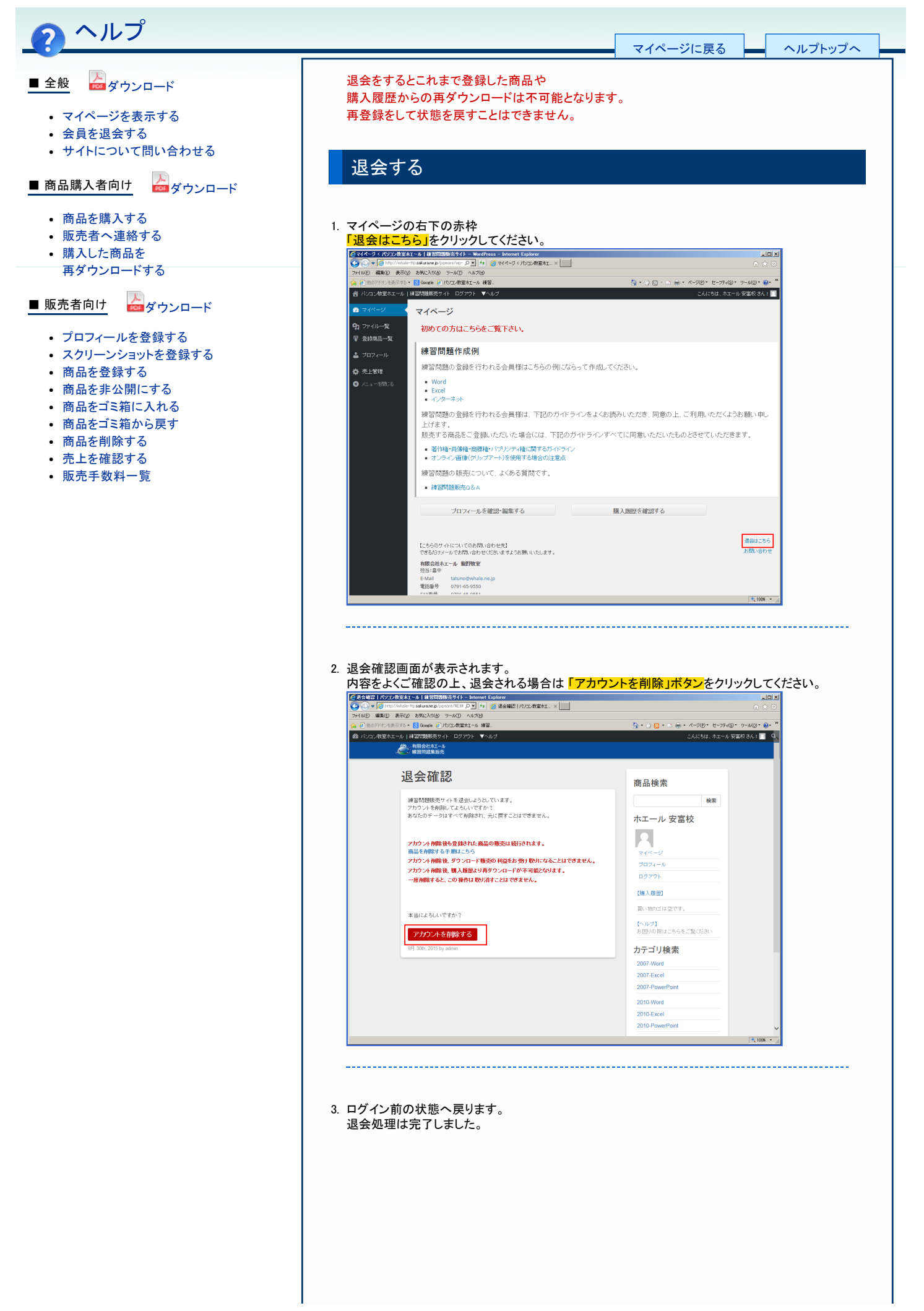

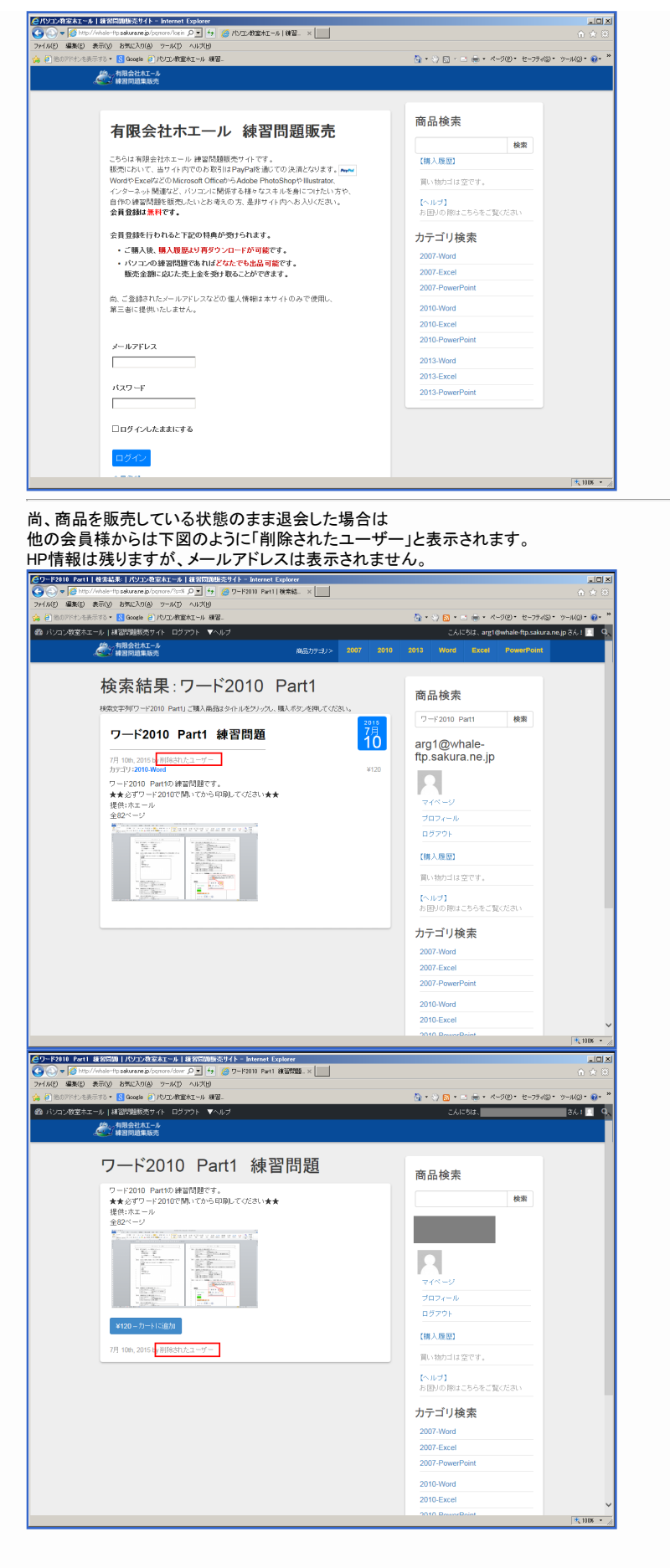

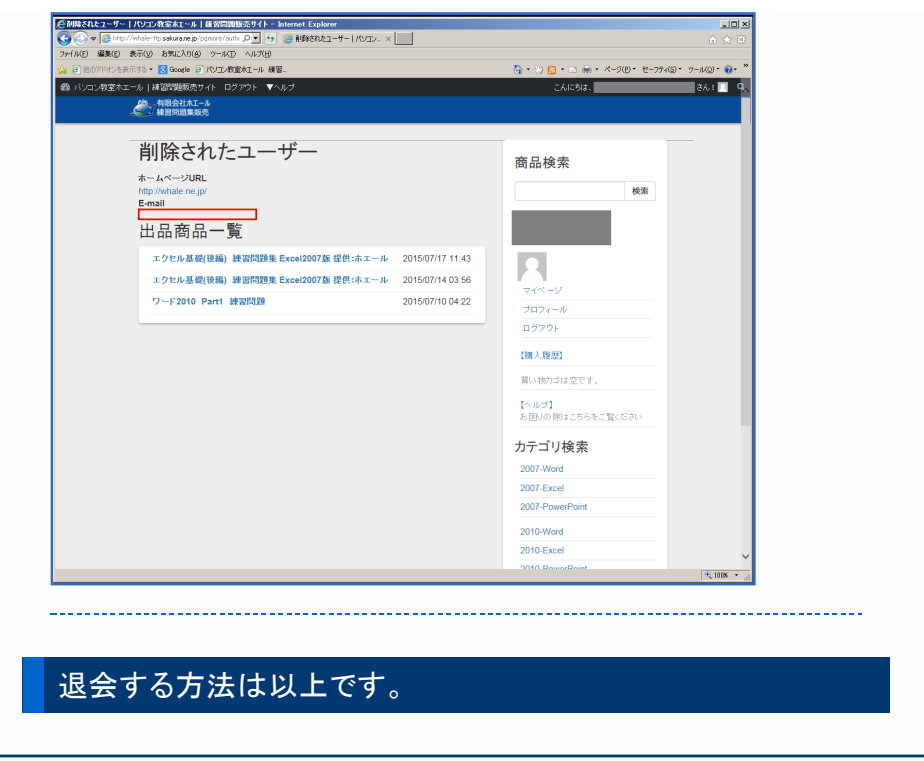

◎ パソコン教室ホエール | 練習問題販売サイト 2015

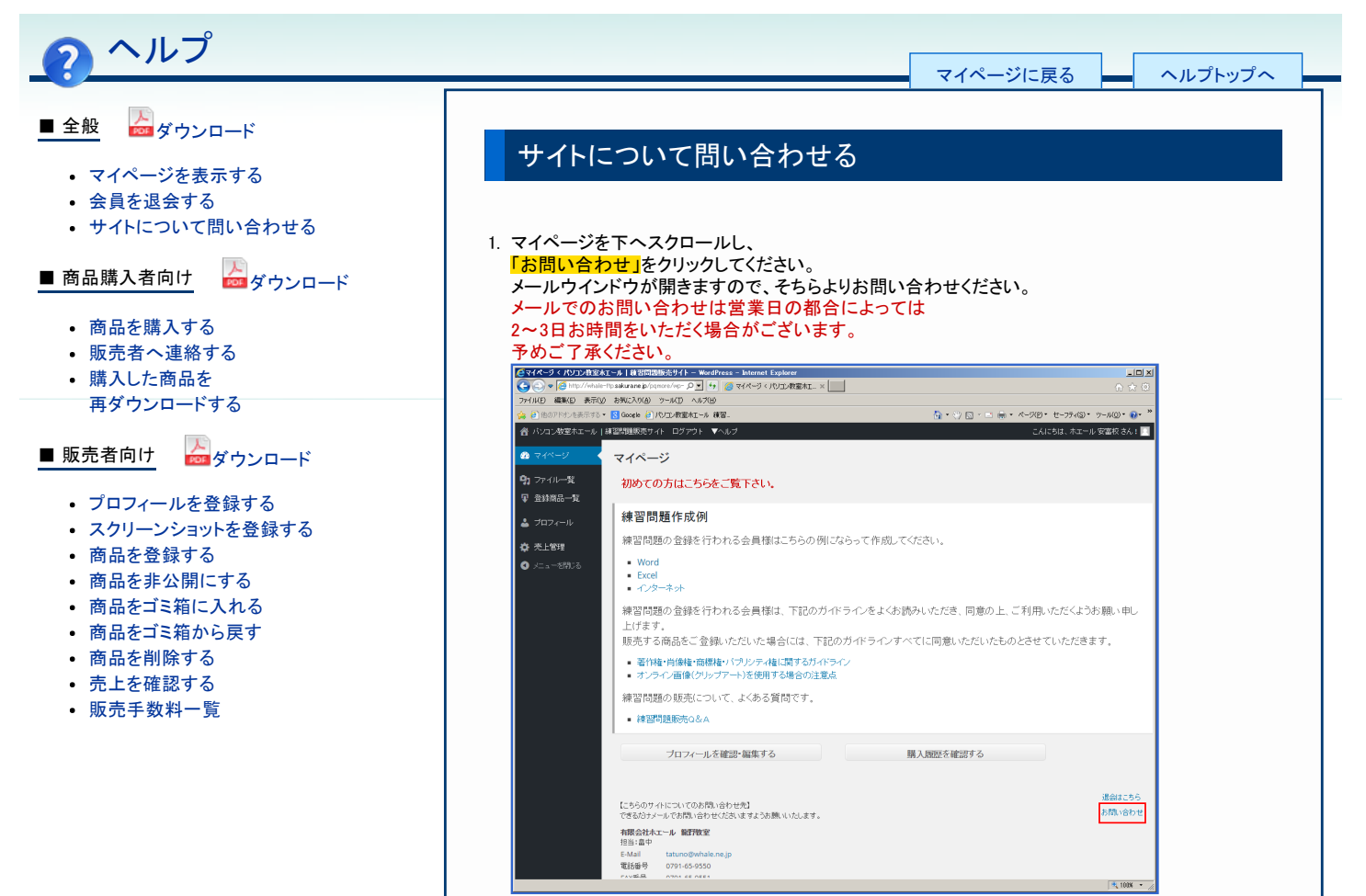

## お急ぎの方や上記の方法でうまくいかない方は、下記までお問い合わせください。 できるだけメールでお問い合わせくださいますようお願いいたします。

\_\_\_\_\_

| 有限会社ホエール 龍野教室 担当:畠中          |                            |
|------------------------------|----------------------------|
| E-Mail                       | tatuno@whale.ne.jp         |
| 電話番号                         | 0791-65-9550               |
| FAX番号                        | 0791-65-9551               |
| 営業日                          | 火~土 9:00~18:00 ※29日~31日は休業 |
| 有限会社ホエール GranDesign 担当:村上 悦子 |                            |
| E-Mail                       | web@whale.ne.jp            |
| 電話番号                         | 0790-66-2727               |
| FAX番号                        | 0790-66-4343               |
| 営業日                          | 月~金 9:00~18:00             |

## サイトについて問い合わせる方法は以上です。

関連記事■ 販売者へ連絡する

© パソコン教室ホエール | 練習問題販売サイト 2015